## Android SerialBot - Quick Setup with Airconsole

Getting the Android SerialBot app setup with Airconsole is easy - the instructions are also printed on the back of the unit (replace "Get Console" for "SerialBot"

| Step | Description                                                                                                    | Example |
|------|----------------------------------------------------------------------------------------------------|---------|
| 1    | Power on Airconsole by sliding the<br>Off/Charge/On slider to the " <b>R</b> " position.<br>The Airconsole takes about 20 seconds<br>to boot. The light on the top will transition<br>from Red to blinking Blue. Once the light<br>has been blinking blue for about 10<br>seconds Airconsole is fully operational.                    |         |
| 2    | Connect the supplied light blue RJ45<br>Serial cable to the USB port on the<br>Airconsole adaptor, and the RJ45 end to<br>your serial device. If the serial device<br>has a DB9 connector then use a RJ45 to<br>DB9 adaptor to convert to the correct<br>presentation (Airconsole Pro Kits ship<br>with these DB9 adaptors included). |         |

| 3 | Join your Android device to the<br>Airconsole WIFI network. If your Android<br>device asks for a password it is<br><b>12345678</b> . To do this go to your device<br>settings page, select WIFI and Choose<br>the Airconsole-[XX] network. | Image: Second state of the second state of the second s |
|---|----------------------------------------------------------------------------------------------------|----------------------------------------------------------------------------------------------------|
|   | By default Airconsole acts as a DHCP<br>server so will give an IP address to your<br>Android device on the 192.168.10.X<br>network.                                                                                                    | Saved, Secured                                                                                                    |
|   | Depending on the settings, Airconsole<br>DHCP Server may <i>not</i> provide a Default<br>gateway. This allows your Android<br>device to retain Internet access via<br>3G/4G while still connected to Airconsole<br>WIFI.                   | Secured<br>Add Wi-Fi network<br>Add Wi-Fi network<br>Secured<br>AirConsole-D4                                                                                                    |
|   | You can change whether to provide a default route or not from Airconsole via the Airconsole web configuration page at <u>http://192.168.10.1/</u> (admin/admin)                                                                            | Password    12345678   Show password   Show advanced options   Cancel Connect                                                                                                    |
| 1 | Loungh the Socialbot App                                                                                                    |                                                                                                    |
| 4 | Select Serial from the Connection type<br>In the text field enter the speed, data<br>bits, parity and stop bits in the format<br>[baud]-[databits][parity][stopbits]                                                                       | Use the quick-connect box<br>below to connect to a host.<br>serial<br>ssh<br>telnet                                                                                                    |
|   | For example to connect at 9600, 8<br>databits, no parity, 1 stop bit enter<br>9600-8N1                                                                                                    | local<br>serial baudrate-8N1                                                                                                    |
|   | Valid values for Baud rates are:<br>1200,2400,4800,9600,19200,38400,<br>56700,115200.                                                                                                    | Use the quick-connect box<br>below to connect to a host.                                                                                                    |
|   | Valid values for Databits are: 7 or 8<br>Valid values for Parity are Y or N<br>Valid values for Stopbits are 1 or 2                                                                                                    |                                                                                                    |
|   | If a value is not specified the default is used (9600-8-N-1)                                                                                                    | serial 9600<br>9600<br>1 2 2 4 5 6 7 9 0 0                                                                                                    |

| 5 | Once connected, SerialBot allows to<br>change the serial parameters via starting<br>a new Serial connection. To do this hit<br>the back arrow to get back to the host list<br>and launch again with an alternative<br>speed (ie 19200-8-N-1)<br>The changes take effect immediately. | No. 1 2 3 4 5 6 7 8 9 0 0 0 0 0 0 0 0 0 0 0 0 0 0 0 0 0 0 |
|---|----------------------------------------------------------------------------------------------------|-----------------------------------------------------------|
|   |                                                                                                    | 察 SerialBot: Hosts                                        |
|   |                                                                                                    | 19200 Baud<br>25 minutes ago                              |
|   |                                                                                                    | 9600 Baud<br>29 minutes ago                               |
|   |                                                                                                    | serial baudrate-8N1                                       |
| 6 | (Optional) to launch Break control sequence via the Airconsole from                                                                                                    | Fri May 14 16:55:31 1999<br>Cop<br>All X Disconnect       |
|   | Serialbot, use the Android in-app menu button while the session is running                                                                                                    | Pos<br>aute 🗹 Copy                                        |
|   |                                                                                                    | Boo<br>ral 🔊 Paste                                        |
|   |                                                                                                    | q Send Break p                                            |
|   |                                                                                                    | 🖋 Port Forwards                                           |
|   |                                                                                                    | 1 🔍 URL Scan 🛛 🛛                                          |
|   |                                                                                                    | 1<br>s 🔄 Force Size                                       |

A full version of the User Manual can be downloaded from <u>www.get-console.com/airconsole</u>. The full User Manual shows how to use the Airconsole additional settings that can be configured via its web interface. The default Web interface is at <u>http://192.168.10.1</u> and the default username and password are both "**admin**".